程序化交易模型-十面埋伏安装及使用说明

## 一、【十面埋伏】安装

1. 登陆投资家之后,点击【在线服务】

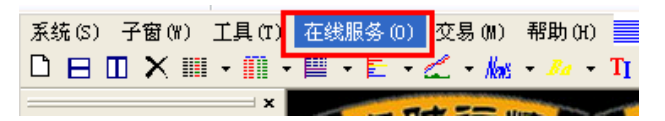

2. 点击【商品展示厅】

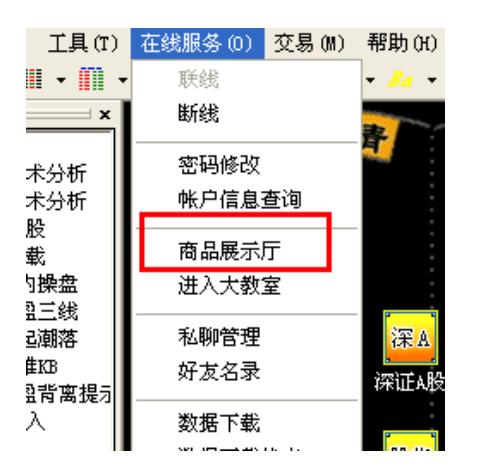

3. 在商品展示厅页面上选择【十面埋伏】, 然后点击【下载安装选中商品】

| 商品展示厅                                   |         |       |              |           |       |                     |  |  |
|-----------------------------------------|---------|-------|--------------|-----------|-------|---------------------|--|--|
| ④ 产                                     | 品序号排名   | C     | 重要性排名        | ○ 模拟操盘    | 成功率排名 | □ ○ 模拟操盘收益率排名       |  |  |
| 产品名称                                    | 成功率     | 收益率   | 发明人          | 价格        | 现在折扣  | 概要介绍                |  |  |
| 自动交易                                    | 0.00%/0 | 0.00% | 公司本部         | 0.00/年    | 0%    | 自动交易                |  |  |
| 必盈三线                                    | 0.00%/0 | 0.00% | 公司本部         | 1000.00/年 | 0%    | 必盈三线                |  |  |
| 潮起潮落                                    | 0.00%/0 | 0.00% | 公司本部         | 1000.00/年 | 0%    | 潮起潮落                |  |  |
| 大盘日銭                                    | 0.00%/0 | 0.00% | 公司本部         | 1000.00/年 | 0%    | 大盘日线                |  |  |
| 大盘小时统计                                  | 0.00%/0 | 0.00% | 公司本部         | 1000.00/年 | 0%    | 大盘小时统计              |  |  |
| 治力抗汗<br>  ぬ地 后士                         | 0.00%/0 | 0.00% | 公司本部         | 1000.00/年 | 0%    | 浴刀坑讧                |  |  |
| 1 2111200000000000000000000000000000000 | 0.00%/0 | 0.00% | 公司本部         | 2000.00/年 | 0%    | 33地及市<br>新纪元确使完制责号  |  |  |
| 1200年/24月11日日                           | 0.00%/0 | 0.00% | い日本部         | 2000.00/年 | 0.8   | 新结节移使党利吉宁 是 非共正会的时代 |  |  |
| 十面埋伏                                    | 0.00%/0 | 0.00% | 公司本部         | 2000.00/年 | 0%    | 新纪元期货公司最新开发的指标      |  |  |
|                                         |         |       |              |           |       |                     |  |  |
| (1)左键                                   | 原击选     | 中一十   | <b>面埋伏</b> 】 |           |       |                     |  |  |
|                                         |         |       |              |           |       |                     |  |  |
|                                         |         |       |              |           |       |                     |  |  |
|                                         |         |       |              |           |       |                     |  |  |
|                                         |         |       |              |           |       |                     |  |  |
|                                         |         |       |              |           |       |                     |  |  |
|                                         |         |       |              |           |       |                     |  |  |
|                                         |         |       |              |           |       |                     |  |  |
|                                         |         |       |              |           |       |                     |  |  |
|                                         |         |       |              |           |       |                     |  |  |
|                                         |         |       |              |           |       |                     |  |  |
|                                         |         |       |              |           |       |                     |  |  |
|                                         |         |       |              |           |       | ②点击【下载安装诜           |  |  |
|                                         |         |       |              |           |       | 山海県                 |  |  |
|                                         |         |       |              |           |       |                     |  |  |
|                                         |         |       |              |           |       |                     |  |  |
|                                         |         |       |              |           |       |                     |  |  |
|                                         |         |       |              |           |       |                     |  |  |

4. 弹出【产品安装完毕】的提示,点击【确定】按钮,并关闭【商品展示厅】

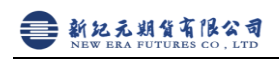

| 商品展示厅  |           |       |         |           |        |                    |
|--------|-----------|-------|---------|-----------|--------|--------------------|
| († )   | ≏品序号排名    | C     | 重要性排名   | ○ 模拟操盘    | 成功率排名  | G 模拟操盘收益率排名        |
| 产品名称   | 成功率       | 收益率   | 发明人     | 价格        | 现在折扣   | 概要介绍               |
| 自动交易   | 0.00%/0   | 0.00% | 公司本部    | 0.00/年    | 0%     | 自动交易               |
| 必盈三线   | 0.00%/0   | 0.00% | 公司本部    | 1000.00/年 | 0%     | 必盈三线               |
| 潮起潮落   | 0.00%/0   | 0.00% | 公司本部    | 1000.00/年 | 0%     | 潮起潮落               |
| 大盘日线   | 0.00%/0   | 0.00% | 公司本部    | 1000.00/年 | 0%     | 大盘日线               |
| 大盘小时统计 | 0.00%/0   | 0.00% | 公司本部    | 1000.00/年 | 0%     | 大盘小时统计             |
| 潜力统计   | 0.00%/0   | 0.00% | 公司本部    | 1000.00/年 | 0%     | 潜力统计               |
| 绝地反击   | 0.00%/0   | 0.00% | 公司本部    | 1000.00/年 | 0%     | 绝地反击               |
| 稳健宏利壹号 | . 0.00%/0 | 0.00% | 公司本部    | 2000.00/年 | 0.0    | 新纪元稳健宏利壹号是一款基于多策略的 |
| 稳健宏利壹号 | . 0.00%/0 | 0.00% | 公司      |           | 0%     | 新纪元稳健宏利壹号是一款基于多策略的 |
| 十面埋伏   | 0.00%/0   | 0.00% | 公司 公職   | [資家】      | × 0%   | 新纪元期货公司最新开发的指标     |
|        |           |       |         |           |        |                    |
|        |           |       |         |           |        |                    |
|        |           |       |         |           |        |                    |
|        | 更新所有商品    |       | 选中商品的简介 | 〕 选       | 中商品的功能 | 能展示 下载安装选中商品       |

- 二、【十面埋伏】的使用
- 点击菜单栏右侧的下拉箭头
  瓶(6) 7個(1) 1具(1) 磁線%(0) 交易(0) 翻(0)
  □日□×Ⅲ・Ⅲ・Ⅲ・Ⅲ・Ⅲ・Ⅲ・Ⅲ・Ⅲ・Ⅲ・Ⅲ・Ⅲ・Ⅲ・Ⅲ・Ⅲ・Ⅲ・Ⅲ・Ⅲ×Ⅲ×Ⅲ×Ⅲ×Ⅲ×Ⅱ×□
- 2. 选择【新纪元1】(说明: 1205版才有此页面)

页面左区有三个域,最上面一个是 k 线图,并且叠加上了"十面埋伏信号"; 中间一个是潮起潮落指标,最下面一个是必赢三线指标。

右区是期货合约列表。

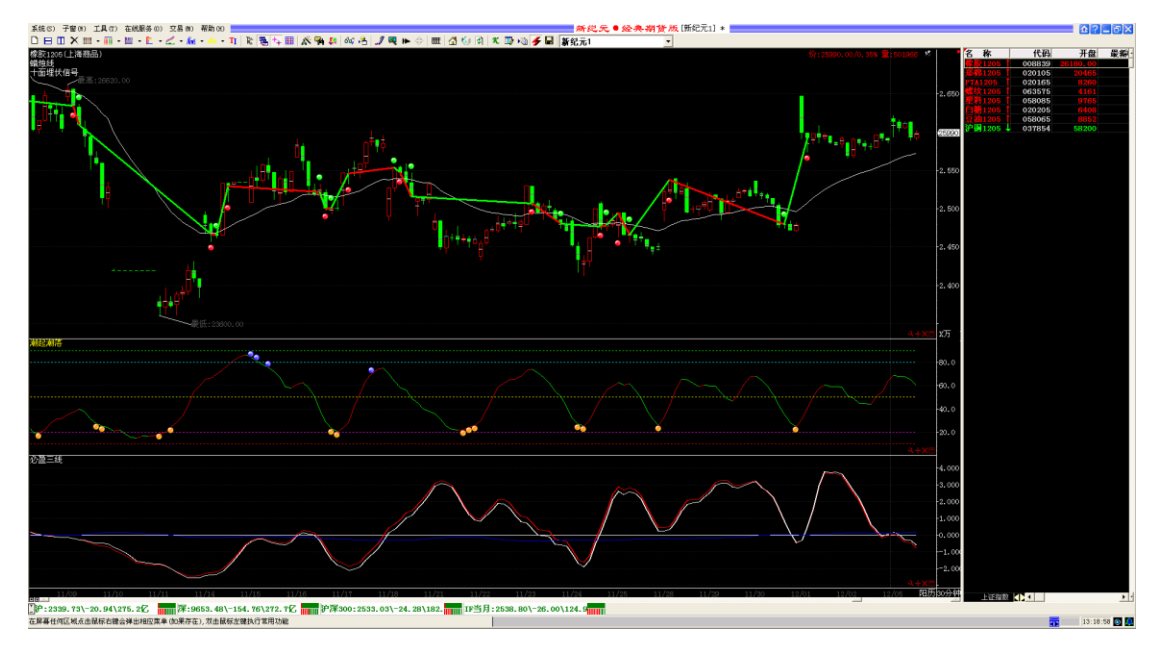

3. 在右侧子窗口点击鼠标右键,选择【选入品种】,可以调整品种

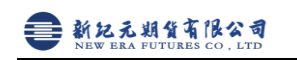

- 4. 在【挑选要显示的股票, 合约或品种】界面中选择或输入品种, 点击【选入】

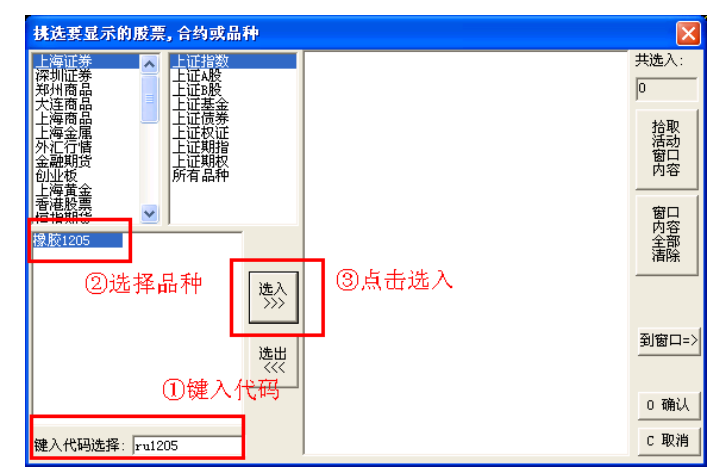

5. 选择好所有需要的品种后,点击【确认】退出

| 挑选要显示的股票,合约或品种                                                                          |                   |                  |
|-----------------------------------------------------------------------------------------|-------------------|------------------|
| 上海证券 上证指数<br>深圳证券 上证指数<br>郑州商品 上证股<br>上证表全                                              | 橡胶1205<br>PTA1205 | 共选入:<br>2        |
| 上海商富  上遊商寄島  上遊儀券  上近板证  大変指  立政相指  上证規指  立政相指  立政相指  立政相指  立政相指  立政相指  立政指  方有品种  「海蓋全 |                   | 拾取<br>活动<br>肉容   |
| 客補股票<br>后指期後                                                                            |                   | 窗口<br>内容部        |
| 选入 >>>                                                                                  |                   |                  |
| 选出                                                                                      |                   | <u> 到窗口=&gt;</u> |
|                                                                                         |                   | 0 确认             |
| 键入代码选择: pta1205                                                                         |                   | C 取消             |

6. 双击右侧列表中的品种,如【橡胶 1205】,可以更改左侧窗口中的品种。

注意, 左侧子窗右上方的品种固定按钮应处于释放状态, 如图所示:

7. 选择【新纪元2】

则出现多品种同列的情形,每个子窗中都叠加不同的品种的k线和"十面埋伏信号"。务必保证每个子窗右上方品种固定按钮处于固定状态,如图所示:

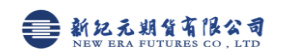

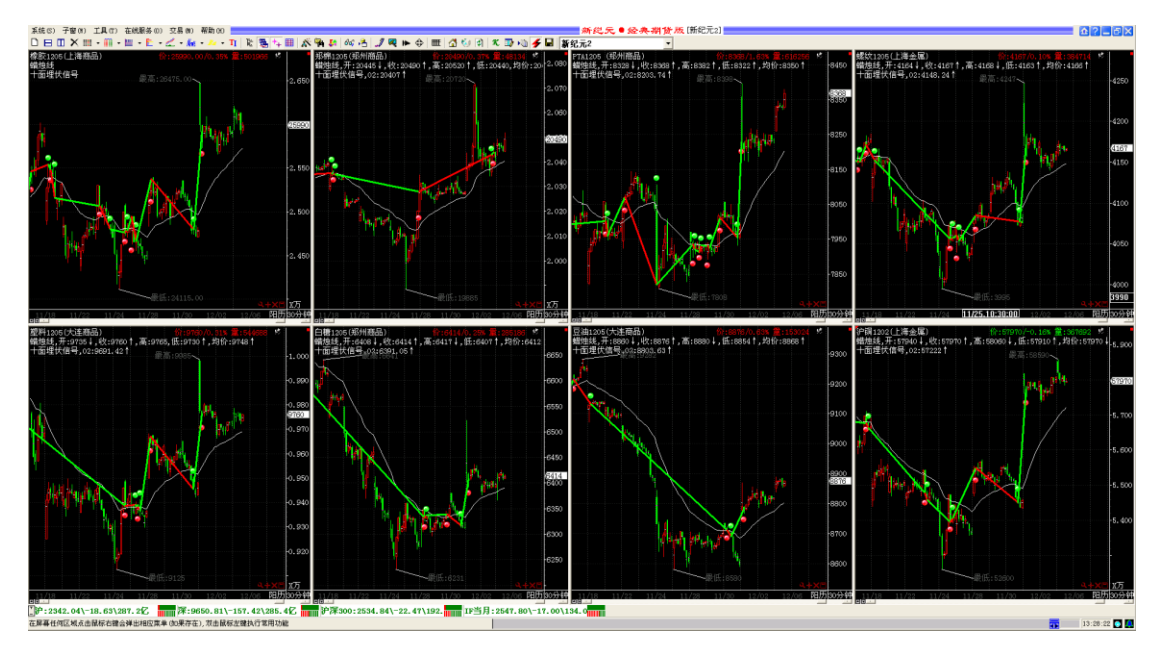

8. 更换【新纪元2】中的品种

鼠标左键点击某给想更换品种的子窗,然后用键盘敲入品种代码后按回车键 进行更换。

9. 保存页面

选择菜单上的【系统】→【存储页面】即可。

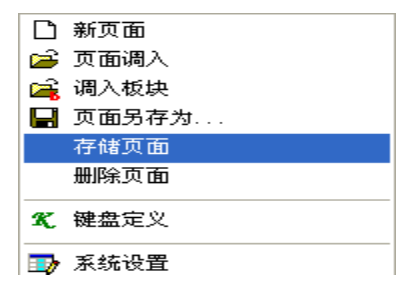

## 新纪元期货研究所简介:

新纪元期货研究所是新纪元期货旗下集研究、咨询、培训、产品开发与服务于一体的专业性研究机构。 公司高度重视研究分析工作,引进了数名具有深厚理论功底和丰富金融投资管理经验的博士、硕士及海外 归来人士组成专业的分析师团队。我们坚持科学严谨的分析方法和精益求精的工作态度开展各项研究分析 工作,以此为客户创造价值。

目前新纪元期货研究所内部分为宏观经济、金属、农产品、能源化工、金融等五个研究团队,以宏观 分析和产业研究为基础,以市场需求为导向,以交易策略和风险管理为核心,依托徐州多个期货交割仓库 的地理区位优势,为广大企业和客户提供了一体化前瞻性服务,帮助投资者摒弃常见的交易弱点,建立成 功投资者所必需的基本素质,并在瞬息万变的行情中作出适应市场环境的投资决策。

如对程序化交易模型有什么疑问的,您可以联系我们 0516-83831139; 如想了解或获取资讯请致电 0516-83731107 或发邮件至 yf bûneweraqh. com. cn 申请。